A useful computer requires the ability to make decisions.

The key to programming the computer to make correct decisions is making sure you understand how to represent and evaluate the expression representing the decision properly.

### **4.1 If Statements**

Visual Basic .NET offers more than one way for decisions to be made.

The **If** statement matches the idea of a single decision to a single result.

You can program an If statement by using the following code illustrating its syntax:

```
If (Expression) Then
    Program statements to execute if expression evaluates to True
End If
```

An If statement consists of an expression that determines whether a program statement or statements execute.

An expression can be the comparison of two values.

To compare values you may use any of the following operators:

| <  | Less than                |
|----|--------------------------|
| >  | Greater than             |
| <= | Less than or equal to    |
| >= | Greater than or equal to |
| =  | Equal to                 |
| <> | Not equal to             |

The Visual Basic .NET Coach

With either a variable or a constant value placed on both sides of the operator, an expression can be evaluated to either **True** or **False**.

When the condition in an If statement evaluates to True, the statements immediately following it are executed until an End If statement is reached.

If the If statement evaluates to False, the statements immediately after it, until the End If, are not executed.

Here are some expressions that evaluate to True:

| 1    | =  | 1   |
|------|----|-----|
| 2    | >= | 1   |
| 2    | >= | 2   |
| 1    | <= | 2   |
| 1    | <  | 2   |
| 1    | <> | 2   |
| ``a″ | <> | "c" |
| "A"  | <> | "a" |
| "D"  | =  | "D" |

Here are some expressions that evaluate to False:

| 1 = 2      |
|------------|
| 2 <= 1     |
| 2 < 2      |
| 3 > 4      |
| 1 >= 2     |
| 1 <> 1     |
| "A" = "a"  |
| "D" <> "D" |

### Drill 4.1

Indicate whether each expression evaluates to True or False

| 1 (5 >= 4)  | Answer: True  |
|-------------|---------------|
| 2 (-3 < -4) | Answer: False |
| 3 (5 = 4)   | Answer: False |
| 4 (5 <> 4)  | Answer: True  |
| 5 (4 >= 4)  | Answer: True  |
| 6 (4 <= 4)  | Answer: True  |

### **Simple If Statement**

Write a program that will output a message if the user enters the word "Yes" in a text box.

By using an If statement, you can determine if the value that is entered in a text box is equal to the value you desire.

The following code is an example that compares the text box contents to the String "Yes".

The code assumes that a btnIf button has been created to place the code and a txtInput text box and a lbloutput label have been created to hold the input and output.

```
Private Sub btnIf_Click(...
    If (txtInput.Text = "Yes") Then
        lblOutput.Text = "This will output, because the user entered Yes"
    End If
End Sub
```

### **Simple If Statement Continued**

What do you think would be contained in lblOutput:

1 If the user enters "Yes" in the txtInput text box?

Answer: The condition will evaluate to True and the text "This out output, because the user entered Yes" is placed in the lbloutput label.

2 If the user enters "No" in the txtInput text box?

Answer: The condition will evaluate to False and the txtOutput text box remain empty.

### Simple If Statement with Code Following It

Some statements execute based on a decision and some regardless of the evaluation of the condition.

The following program is modified from the previous one.

```
Private Sub btnIf_Click(...
If (txtInput.Text = "Yes") Then
    lblOutput.Text = "This will output, because the user entered Yes"
End If
lblOutput.Text &= " and this is here as well"
```

End Sub

### Simple If Statement with Code Following It Continued

What do you think would be contained in lbloutput:

1 If the user enters "Yes" in the txtInput text box?

Answer: The output will be "This will output, because the user entered Yes and this is here as well"

2 If the user enters "No" in the txtInput text box?

Answer: The output will be " and this is here as well"

### **Drill 4.2**

Given the following code, what do you think would be contained in lbloutput?

```
Private Sub btnIf_Click(...
Dim intUserValue As Integer
intUserValue = Val(txtInput.Text)
If (intUserValue > 2) Then
    lblOutput.Text = "The first statement prints"
End If
lblOutput.Text = lblOutput.Text & " and the second statement prints"
End Sub
```

1 If the user enters 1 in the txtInput text box?

Answer: The output will be " and the second statement prints"

2 If the user enters 2 in the txtInput text box?

Answer: The output will be " and the second statement prints"

3 If the user enters 3 in the txtInput text box?

Answer: The output will be "The first statement prints and the second statement prints"

#### The Visual Basic .NET Coach

### **Drill 4.3**

Given the following code, what do you think would be contained in lbloutput?

```
Private Sub btnIf_Click(...
Dim intUserValue As Integer
intUserValue = Val(txtInput.Text)
If (intUserValue < 2) Then
    lblOutput.Text = "The first statement prints"
End If
lblOutput.Text = lblOutput.Text & " and the second statement prints"
End Sub
```

1 If the user enters 1 in the txtInput text box?

Answer: The output will be "The first statement prints and the second statement prints"

2 If the user enters 2 in the txtInput text box?

Answer: The output will be " and the second statement prints"

3 If the user enters 3 in the txtInput text box?

Answer: The output will be " and the second statement prints"

#### The Visual Basic .NET Coach

### Drill 4.4

Given the following code, what do you think would be contained in lbloutput?

```
Private Sub btnIf_Click(...
Dim intUserValue As Integer
intUserValue = Val(txtInput.Text)
If (intUserValue >= 2) Then
    lblOutput.Text = "The first statement prints"
End If
lblOutput.Text = lblOutput.Text & " and the second statement prints"
End Sub
```

1 If the user enters 1 in the txtInput text box?

Answer: The output will be " and the second statement prints"

2 If the user enters 2 in the txtInput text box?

Answer: The output will be "The first statement prints and the second statement prints"

3 If the user enters 3 in the txtInput text box?

Answer: The output will be "The first statement prints and the second statement prints"

### Drill 4.5

Given the following code, what do you think would be contained in lbloutput?

```
Private Sub btnIf_Click(...
Dim intUserValue As Integer
intUserValue = Val(txtInput.Text)
If (intUserValue <= 2) Then
    lblOutput.Text = "The first statement prints"
End If
lblOutput.Text = lblOutput.Text & " and the second statement prints"
End Sub
```

1 If the user enters 1 in the txtInput text box?

Answer: The output will be "The first statement prints and the second statement prints"

2 If the user enters 2 in the txtInput text box?

Answer: The output will be "The first statement prints and the second statement prints"

3 If the user enters 3 in the txtInput text box?

Answer: The output will be " and the second statement prints"

### **Example: In Stock?**

### **Problem Description**

The application will ask the user to enter the amount of a product a company has on hand. If the number is greater than 0, then the program outputs that the "Product is in Stock". Otherwise, it outputs that the "Product is Sold Out".

### **Problem Discussion**

It will require creating a form with a txtStockAmount text box to store the amount of a product a company has in stock, a lblAmount label with the Text property set to "Amount in Stock", another label, lblInStock, to hold a message, and a button with the Text property set to "Calculate".

The code of the program compares the number entered by the user to 0.

| E In Stock          | In Stock            |
|---------------------|---------------------|
| Product is Sold Out | Product is in Stock |
|                     |                     |
| Amount in Stock 0   | Amount in Stock 5   |
| Child               | <u>Child</u>        |
| Calculate           | Calculate           |

### **Problem Solution**

### **Create Project and Form**

**Step 1:** From the Start window, click on New Project. The New Project window will appear.

Step 2: Specify the name of the application as InStock.

Step 3: Specify the location as "C:\VB Net Coach\Chapter 4\Code\".

Step 4: Click on the OK button.

Step 5: Rename the form to frmInStock.

Step 6: Rename the file by right-clicking on the file name in the Solution Explorer and setting the name to frmInStock.vb.

Step 7: Set the Text property of the form to In Stock.

#### Add the In Stock Label

Step 1: Place a label control across the top of the form. Step 2: Set the Name property to lblInStock.

Step 3: Clear the  ${\tt Text}$  property.

### Add the Amount In Stock Label

Step 1: Place a label control to the right and about halfway down the form.
Step 2: Set the Name property to lblAmount.
Step 3: Set the Text property to Amount in Stock.
Step 4: Set the Font Bold property to True.

### **Add the Stock Amount Text Box**

**Step 1:** Place a text box control below the In Stock label.

Step 2: Set the Name property to txtStockAmount.

Step 3: Clear out the default value from the  ${\tt Text}$  property.

#### Add the Calculate Button

Step 1: Place a button control in the left side of the form, below the text box.

Step 2: Set the Name property to btnCalculate.

Step 3: Set the Text property to Calculate.

Step 4: Double-click on the button.

Step 5: Attach the code to output a message as to whether an item is in stock.

```
frmInStock.vb [Design] frmInStock.vb
                                                                                                                                                     4 \triangleright \times
trmInStock ?
                                                                         ▼ 
set btnCalculate Click

                                                                                                                                                       •
 Public Class frmInStock
       Inherits System.Windows.Forms.Form
    Windows Form Designer generated code
       Private Sub btnCalculate_Click(ByVal sender As System.Object, ByVal e As System.EventArgs) Handles btnCalculate.Click
            If (Val(txtStockAmount.Text) > 0) Then
                 lblInStock.Text = "Product is in Stock"
            End If
            If (Val(txtStockAmount.Text) <= 0) Then</pre>
                 lblInStock.Text = "Product is Sold Out"
            End If
        End Sub
    Ind Class
```

Here are two possible outputs.

| 🖶 In Stock          | 🔜 In Stock          |
|---------------------|---------------------|
| Product is Sold Out | Product is in Stock |
|                     |                     |
| Amount in Stock     | Amount in Stock     |
| Ju                  |                     |
| Calculate           |                     |

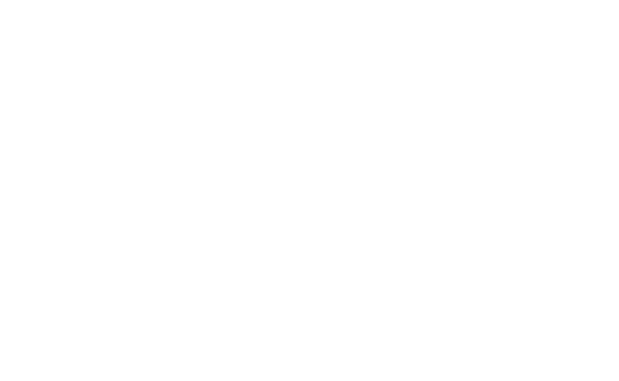

Stock

5

Calculate

# Chapter 4 – Decision Making Example: Expenses?

#### **Problem Description**

Write a program that outputs the difference between the amount of your income versus the amount of your expenses, as well as printing a message that indicates whether you are spending more than you are making.

#### **Problem Discussion**

First, you must create a form that has two text boxes: txtIncome and txtExpenses.

Each should have a label above it indicating what is stored in the text box: income & expenses.

Additionally, you need two labels to store the difference between the income and expenses and one to hold your output message.

Finally, you need a button to calculate the difference and output the message.

| S | tar         | t P | ag | je |    | f  | r | n | Iı | 10 | 0 | n | 16 | eE | x | p  | e | n | 56 | 25 | ۰. | /b | 0 | D  | e | si | g | nj | I |   |   |  |
|---|-------------|-----|----|----|----|----|---|---|----|----|---|---|----|----|---|----|---|---|----|----|----|----|---|----|---|----|---|----|---|---|---|--|
|   |             |     |    |    |    |    |   |   |    |    |   |   |    |    |   |    |   |   |    |    |    |    |   |    |   |    |   |    |   |   |   |  |
|   | <b>e</b> la |     | n  | co | on | ne | 9 | a | n  | d  | E | Ð | ¢  | )e | n | IS | e | s |    |    |    |    |   |    | - |    |   |    | ] |   | × |  |
|   |             |     |    | Ì  | Ì  |    |   |   | Ì  | Ì  | Ì | Ì | Ì  | Ì  | Ì | Ì  | Ì | Ì | Ì  | Ì  | Ì  | Ì  | Ì | Ì  | Ì | Ì  | Ì | Ì  |   |   |   |  |
|   |             | : : | :  | ÷  | ÷  | :  |   | ÷ | :  | :  | : | Ì | ÷  | ÷  | ÷ | ÷  | ÷ | ÷ | ÷  | ÷  | :  | ÷  | ÷ | ÷  | : | ÷  | ÷ | ÷  | ÷ | : |   |  |
|   | Ľ           |     |    |    |    |    | • | ÷ | ÷  | ÷  | ÷ | ÷ | ÷  | :  | ÷ | ÷  | ÷ | : | •  | ·  |    |    |   | •  | • |    |   | •  | • | • | • |  |
|   |             |     |    |    |    | -  |   |   | •  | •  | • | ÷ | ł  | :  | ÷ | ÷  | ÷ | : | ľ  |    |    | P  | e |    | 5 | e  | 5 |    |   |   | _ |  |
|   | Ę.          |     |    |    |    |    |   |   |    |    |   |   | ļ  | ÷  | ÷ | ÷  | ÷ | ÷ | 1  |    |    |    |   |    |   |    |   |    |   |   |   |  |
|   | 11          | : : | :  | ÷  | :  | :  | : | : | :  | :  | : | ; | ;  | :  | : | ;  | : | : | ;  | ;  | :  | :  | : | ;  | : | :  | : | :  | : | : |   |  |
|   | 1           | Di  | ff | e  | re | n  | c | e |    | •  | • |   | •  | •  |   | ÷  | : | : | :  | ÷  | :  | ÷  | ÷ | ÷  | : | :  | : | :  |   |   |   |  |
|   | Ľ           | • • |    | •  | •  | •  | • | • | •  | •  | • | • | •  | •  | ÷ | ÷  | ÷ | : | :  | ÷  | :  | ÷  | ÷ | ÷  | : | ÷  | ÷ | ÷  | : | : |   |  |
|   | ÷           | : : | ÷  | ÷  | ÷  | :  |   | ÷ | :  | ÷  | : | ; | ;  | ;  | ; | ÷  | : | : | ;  | ;  | :  | :  | ; | ÷  | ÷ | ÷  | ÷ | :  | : | : |   |  |
|   |             | : : | :  | :  | :  | :  |   | : | :  | :  |   |   |    | (  | C | al | С | J | at | e  |    |    |   |    | : | :  | : | :  |   | : |   |  |
|   | 11          | 1   |    | ÷  | 1  | 1  |   | : |    | C  |   | ļ |    | ÷  |   |    |   |   | ļ  |    |    |    |   | ī. | 1 | 1  | 1 | 1  | 1 | 1 |   |  |

The Visual Basic .NET Coach

### **Problem Solution**

### **Create Project and Form**

**Step 1:** From the Start window, click on New Project. The New Project window will appear.

Step 2: Specify the name of the application as IncomeAndExpense.

Step 3: Specify the location as "C:\VB Net Coach\Chapter 4\Code\".

Step 4: Click on the OK button.

**Step 5: Rename the form to** frmIncomeExpenses.

Step 6: Rename the file by right-clicking on the file name in the Solution Explorer and setting the name to frmIncomeExpenses.vb.

### Add the Result Label

**Step 1:** Place a label control across the top of the form.

Step 2: Set the Name property to lblResult.

**Step 3:** Remove the default value from the Text property.

#### **Add the Income Label**

Step 1: Place a label control a little below the lblResult label.
Step 2: Set the Name property to lblIncome.
Step 3: Set the Text property to Income.
Step 4: Set the Font Bold property to True.

### Add the Income Text Box

**Step 1:** Place a text box control below the income label.

Step 2: Set the Name property to txtIncome.

Step 3: Clear out the default value from the Text property.

#### **Add the Expense Label**

**Step 1:** Place a label control to the right of the income label.

Step 2: Set the Name property to lblExpenses.

Step 3: Set the Text property to Expenses.

Step 4: Set the Font Bold property to True.

### Add the Expense Text Box

**Step 1:** Place a text box control below the expenses label.

Step 2: Set the Name property to txtExpenses.

**Step 3:** Remove the default value from the Text property.

#### **Add the Difference Title Label**

Step 1: Place a label control below the income text box.
Step 2: Set the Name property to lblDifferenceTitle.
Step 3: Set the Text property to Difference.
Step 4: Set the Font Bold property to True.

### **Add the Difference Label**

**Step 1:** Place a label control below the difference title label.

Step 2: Set the Name property to lblDifference.

**Step 3:** Remove the default value from the Text property.

#### Add the Calculate Button

Step 1: Place a button control in the left side of the form, below the text box.

Step 2: Set the Name property to btnCalculate.

Step 3: Set the Text property to Calculate.

Step 4: Double-click on the button.

Step 5: Attach the code to output a message as to whether an item is in stock.

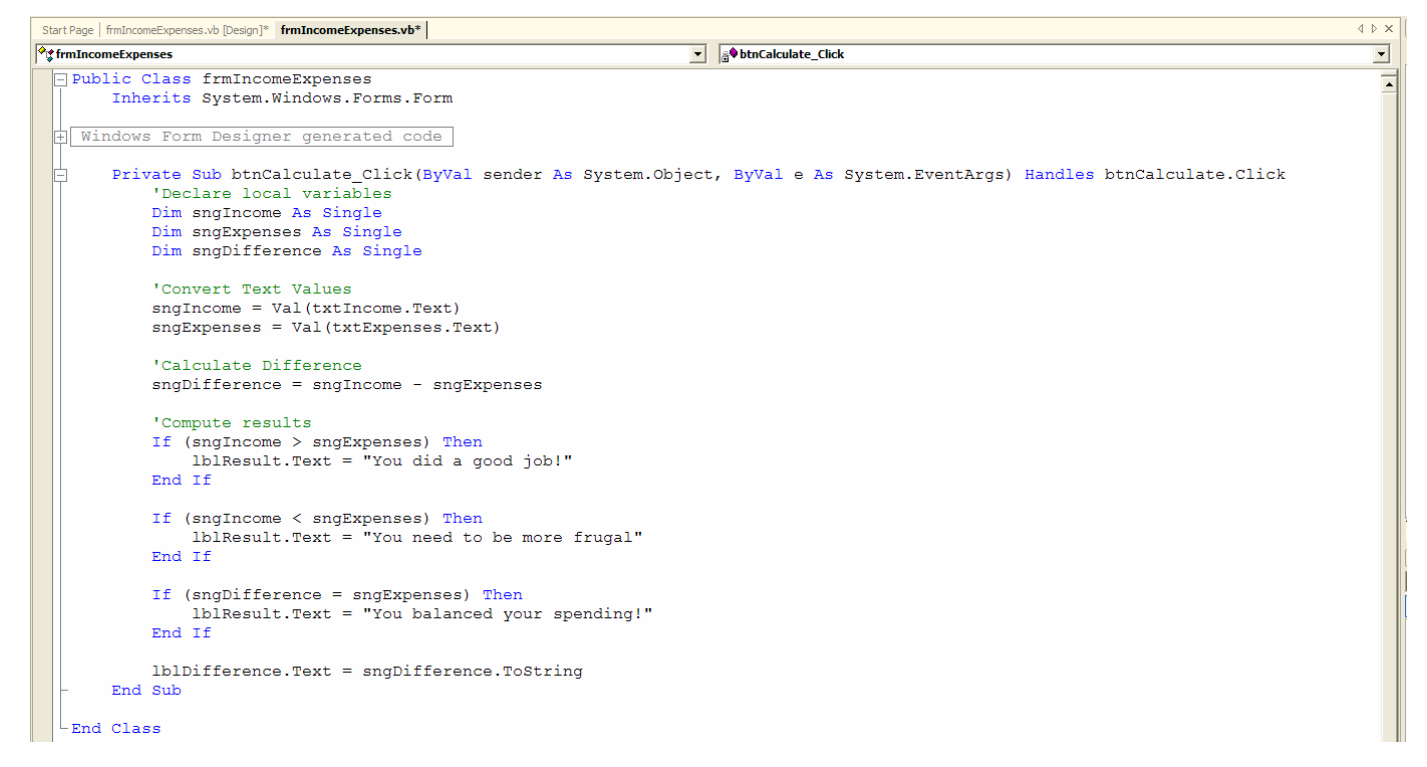

### Add the Calculate Button Continued

The code for the button could also have been written by comparing the difference of the income and expenses to 0. This illustrates the fact that there are many different ways to solve the same problem.

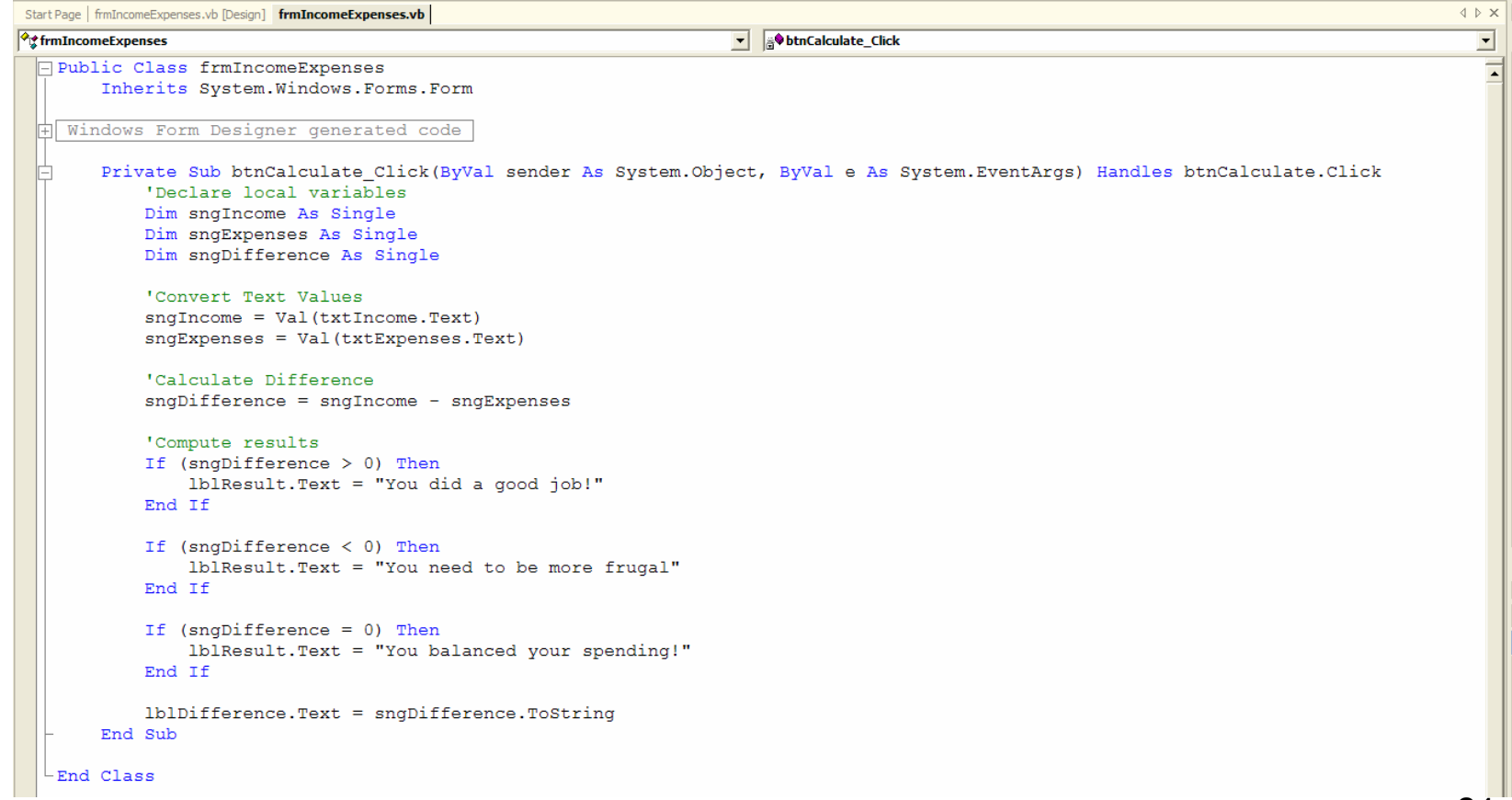

#### The Visual Basic .NET Coach

### **Example: Voting Booth Application**

### **Problem Description**

With all the commotion surrounding the 2000 presidential election, a better voting booth is needed.

Throughout the next few chapters you will develop a number of Voting Booth applications.

You will see how, as you learn more commands and controls in the Visual Basic .NET language, you will be able to improve the accuracy of the voting booth.

Maybe you can sell it in Florida!

#### **Problem Discussion**

Your first application will allow voters to enter the name of the person they wish to vote for, thereby adding 1 for each vote to that person's counter.

You will have one counter for Bush, Gore, and Nader.

You will create a text box that will accept the name of the person to vote for and a button to process the actual vote.

You will add a results button that will display the final results of the election.

| TextBox Based Voting Booth                                     |
|----------------------------------------------------------------|
| The Coach Voting Booth                                         |
| Enter the name of the candidate you wish to cast your vote for |
| Vote                                                           |
|                                                                |

Fig 04-09

### **Problem Discussion Continued**

In order to store the number of votes for each candidate, you will require a variable for each candidate.

Since the number of votes a candidate can have is a whole number, an Integer data type variable will be used.

These variables will need to be accessed from both the Vote and Results buttons' Click events.

Therefore, the variables will need to be declared in the Declarations section of the form.

One other issue you will have to deal with is to initialize these variables.

Technically, you do not have to because the default value for an Integer is 0, but it is always a good habit to initialize them.

Forms, like all objects, have a special routine called a **constructor**.

A constructor is called before the actual object is completely created.

This is the appropriate place for initialization of variable in a form.

### **Problem Solution**

### **Create Project and Form**

**Step 1:** From the Start window, click on New Project. The New Project window will appear.

Step 2: Specify the name of the application as Voting Booth 1.

Step 3: Specify the location as "C:\VB Net Coach\Chapter 4\Code\".

Step 4: Click on the OK button.

Step 5: Rename the form to frmVotingBooth.

**Step 6:** Rename the file by right-clicking on the file name in the Solution Explorer and setting the name to frmVotingBooth.vb.

Step 7: Set the Text property of the form to TextBox Based Voting Booth.

#### **Add Variable Declarations and Initialization**

Step 1: Insert the code shown into the Declarations section of the form.

| Start Page frmVotingBooth.vb [Design]* frmVotingBooth.vb* |                  | 4 Þ 🗙 |
|-----------------------------------------------------------|------------------|-------|
| ିଙ୍କ frmVotingBooth                                       | V (Declarations) | •     |
| Public Class frmVotingBooth                               |                  |       |
| Inherits System.Windows.Forms.Form                        |                  |       |
| Dim intBushCount As Integer                               |                  |       |
| Dim intGoreCount As Integer                               |                  |       |
| Dim intNaderCount As Integer                              |                  |       |

#### **Add Variable Declarations and Initialization Continued**

**Step 2:** Add the code to the form's constructor so that the variables are initialized. In order to add code to the constructor, make it visible. If you view the forms code before you have added any other code than the variable declarations, it will look like this:

| Start Page frmVotingBooth.vb [Design]* frmVotingBooth.vb*                                                                          |                   | 4 ▷ × |
|----------------------------------------------------------------------------------------------------|-------------------|-------|
| <b>♦</b> frmVotingBooth                                                                                                    | IN (Declarations) | •     |
| Public Class frmVotingBooth     Inherits System.Windows.Forms.Form     Dim intBushCount As Integer     Dim intGoreCount As Integer |                   |       |
| Dim intNaderCount As Integer<br>Windows Form Designer generated code<br>End Class                                                  |                   |       |

If you click on the + next to the Windows Form Designer generated code box, the code will expand:

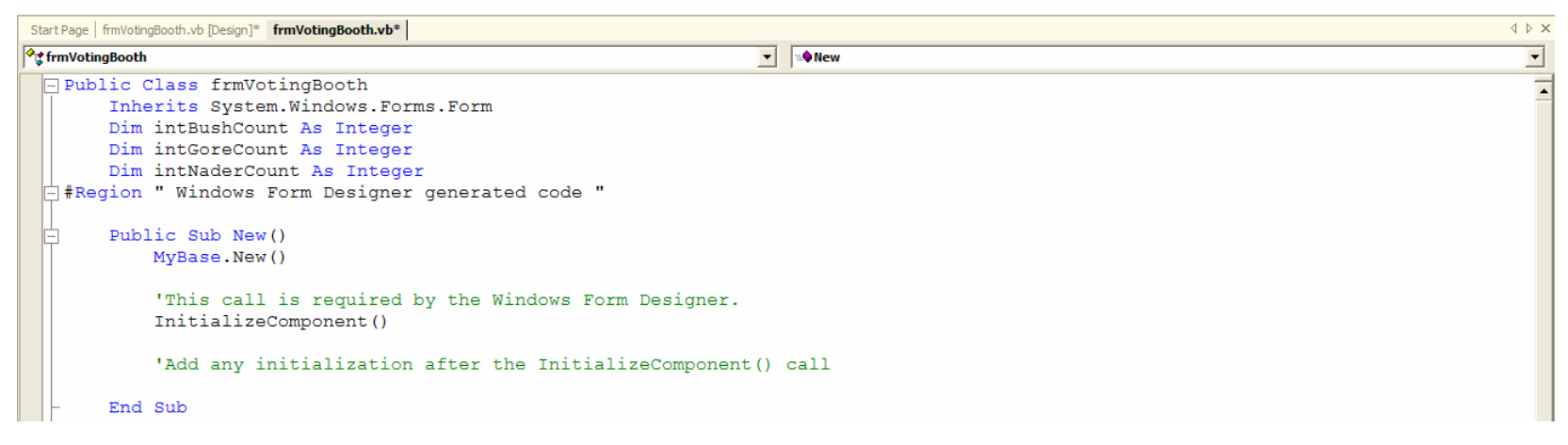

#### **Add Variable Declarations and Initialization Continued**

Your code to initialize the variables should go directly after the comment 'Add any initialization after the InitializeComponent() call':

| Start Page   frmVotingBooth.vb [Design]* frmVotingBooth.vb*                                                                                                    | 4         |
|----------------------------------------------------------------------------------------------------|-----------|
| ∲¢ frmVotingBooth                                                                                                    | ∫ ≈♦New 🔽 |
| <pre>Public Class frmVotingBooth<br/>Inherits System.Windows.Forms.Form<br/>Dim intBushCount As Integer<br/>Dim intGoreCount As Integer<br/>Dim intNaderCount As Integer<br/>#Region " Windows Form Designer generated code "<br/>Public Sub New()<br/>'This call is required by the Windows Form Designer.<br/>InitializeComponent()<br/>'Add any initialization after the InitializeComponent()<br/>intBushCount = 0<br/>intGoreCount = 0<br/>intNaderCount = 0</pre> | call      |
| - End Sub                                                                                                    |           |

#### Add Title Label

**Step 1:** Place a label control across the top of the form.

Step 2: Set the Name property to lblTitle.

Step 3: Set the Text property to The Coach Voting Booth.

Step 4: Set the Font Bold property to True.

Step 5: Set the Font Size property to 18.

Step 6: Set the TextAlign property to MiddleCenter.

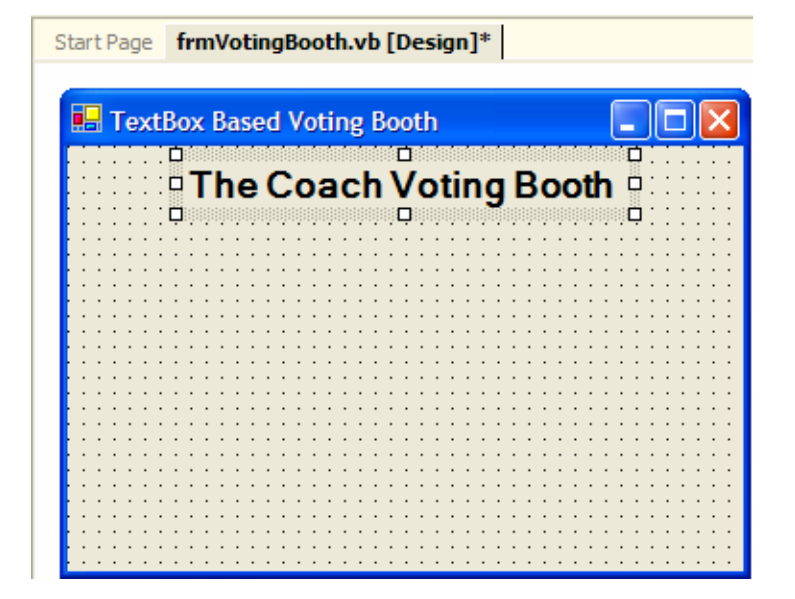

#### **Add Instructions Label**

**Step 1:** Place a label control below the previous one.

Step 2: Set the Name property to lblDirections.

Step 3: Set the Text property to "Enter the name of the candidate you wish to cast your vote for".

| Start Page frmVotingBooth.vb [Design]*                |                                       |
|-------------------------------------------------------|---------------------------------------|
|                                                       |                                       |
| E TextBox Based Voting Booth                          |                                       |
| The Coach Voting Boo                                  | oth                                   |
| Enter the name of the candidate you wish to cast your | vote for                              |
|                                                       | · · · · · · · · · · · · · · · ·       |
|                                                       |                                       |
|                                                       | · · · · · · · · · · · · · · · · ·     |
|                                                       | · · · · · · · · · · · · · · · · · · · |
|                                                       | · · · · · · · · · · · · · · · · · · · |
|                                                       |                                       |

#### **Add Results Label**

**Step 1:** Place a label control at the bottom of the form. Make sure it is large enough to display the election results.

Step 2: Set the Name property to lblResults.

**Step 3:** Remove the default value from the Text property.

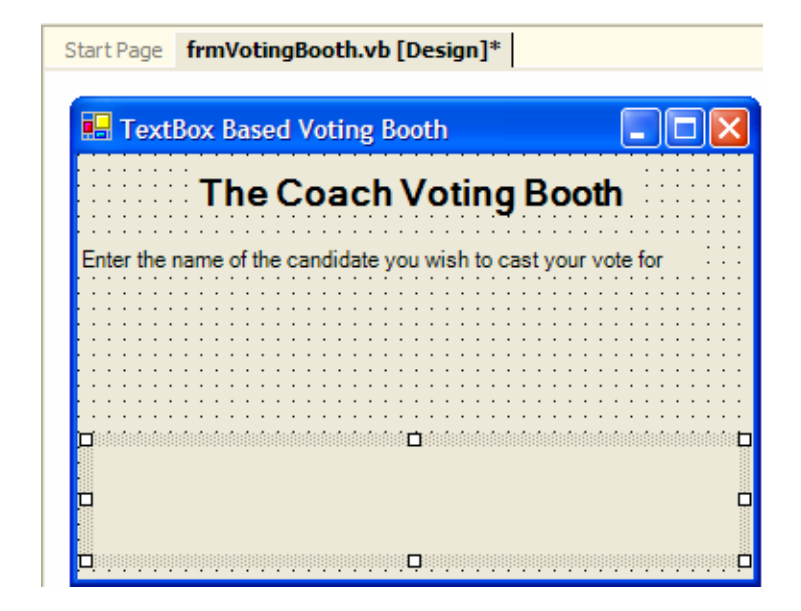

#### **Add Voting Text Box**

**Step 1:** Place a text box control below the instructions label.

Step 2: Set the Name property to txtVote.

**Step 3:** Clear out the default value from the Text property.

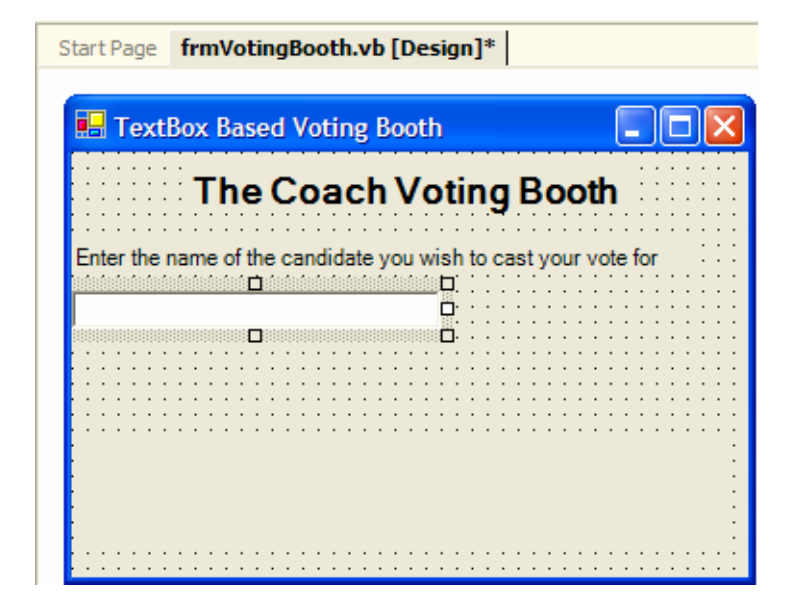

#### **Add Vote Button**

Step 1: Place a button control in the left side of the form, below the text box.

Step 2: Set the Name property to btnVote.

Step 3: Set the Text property to Vote.

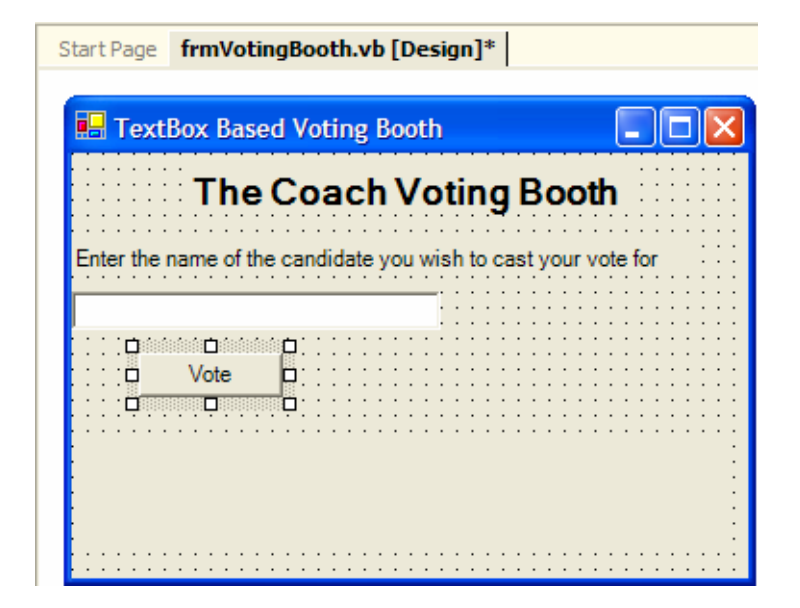
#### **Add Vote Button Continued**

**Step 4:** Double-click on the button.

**Step 5:** Attach the code to process the vote. It must add 1 to the appropriate variable that stores the number of votes for each person.

```
Private Sub btnVote_Click(...
    If (txtVote.Text = "Bush") Then
        intBushCount = intBushCount + 1
    End If
    If (txtVote.Text = "Gore") Then
        intGoreCount = intGoreCount + 1
    End If
    If (txtVote.Text = "Nader") Then
        intNaderCount = intNaderCount + 1
    End If
    'Erase the vote
    txtVote.Text = ""
End Sub
```

#### **Add Results Button**

**Step 1:** Place a button control to the right of the other button.

Step 2: Set the Name property to btnResults.

**Step 3:** Set the Text property to Results.

| Start Page frmVotingBooth.vb [Design] |                                                |                                |  |  |  |  |  |
|---------------------------------------|------------------------------------------------|--------------------------------|--|--|--|--|--|
| E TextBox Based Voting Booth          |                                                |                                |  |  |  |  |  |
|                                       | The Coach Voting Booth                         |                                |  |  |  |  |  |
| Enter the                             | name of the candidate you wish to cast your ve | ote for                        |  |  |  |  |  |
|                                       | ·····                                          |                                |  |  |  |  |  |
|                                       | Vote Re                                        | ori i o : : :<br>sults o · · · |  |  |  |  |  |
|                                       |                                                |                                |  |  |  |  |  |
|                                       |                                                |                                |  |  |  |  |  |
|                                       |                                                | ÷                              |  |  |  |  |  |
|                                       |                                                |                                |  |  |  |  |  |

#### **Add Results Button Continued**

**Step 4:** Double-click on the button.

Step 5: Attach the code to display the results of the election in the lblResults label control.

```
Private Sub btnResults_Click(...
    lblResults.Text = "Bush had " & Str(intBushCount) & _
    " Votes, Gore had " & intGoreCount & _
    " Votes, and Nader had " & intNaderCount & " Votes"
End Sub
```

### What's Wrong with Your Application?

The voting system you have developed is problematic for a number of reasons:

- 1. It allows only three options to vote for. No way exists to enter choices other than the three.
- 2. If the name is entered in any variation of a proper spelling of the name other than the one in the If statement, then it will be ignored.
- 3. Finally, the program is inefficient because if the vote is for Bush, it still checks the other options.

### 4.2 Else and ElseIf Statements

Previous examples did not require something to be performed when the condition in the If statement evaluated to False.

Visual Basic .NET provides the **Else** and **ElseIf** keywords to handle these cases.

When an If statement's expression evaluates to False, the next ElseIf condition is evaluated.

If it evaluates to True, then the statements directly after it are executed.

Any additional Elself statements are evaluated in the same fashion.

After all ElseIf statements are evaluated, if they all evaluate to False and an Else statement is included, then the statements directly following the Else keyword will be executed.

```
If (Condition) Then
    Do Something
ElseIf (Condition 2) Then
    Do Something Else
ElseIf (Condition 3) Then
    Do Something Else
...
Else
    Do Something Else
End If
```

#### The Visual Basic .NET Coach

#### **Simple If/Else Statement**

Write a program similar to the earlier one that outputs a message if the user enters "Yes".

If the user enters anything but "Yes", then you will output a message indicating that "Yes" was not entered.

The code assumes that a btnIfElse button has been created to place the code and that txtInput text boxes and a lblOutput label were created to hold the input and output.

```
Private Sub btnIfElse_Click(...
If (txtInput.Text = "Yes") Then
    lblOutput.Text = "The user answered the question with a Yes"
Else
    lblOutput.Text = "The user did not answer the question with a Yes"
End If
End Sub
```

If the user enters "Yes", the text "The user answered the question with a Yes" is placed in the label. Otherwise, "The user did not answer the question with a Yes" is placed in the label.

#### **Another Simple If/Else Statement Example**

Write a program that will output a message if a discount will be applied, which is to happen if the purchase price is more than \$100.

If the purchase price is more than \$100, then the code will place "DISCOUNT" in txtOutput.

Otherwise, the code will place "FULL PRICE" in the text box.

The code assumes that a btnIfElse button has been created to place the code and that a text boxes txtInput was create to hold the input and label lblOutput the output.

```
Private Sub btnIfElse_Click(...
Dim sngPurchasePrice As Single
sngPurchasePrice = Val(txtInput.Text)
If (sngPurchasePrice > 100) Then
lblOutput.Text = "DISCOUNT"
```

```
Else
   lblOutput.Text = "FULL PRICE"
   End If
End Sub
```

#### **Another Simple If/Else Statement Continued**

What do you think would be contained in lblOutput:

1 If the user enters 199.95 in the txtInput text box?

Answer: The condition will evaluate to True and the text "DISCOUNT" is placed in the lbloutput label. No other statements after Else are executed.

2 If the user enters 99.95 in the txtInput text box?

Answer: The condition will evaluate to False. All the statements until Else are not executed. The text "FULL PRICE" is placed in the lbloutput text box.

#### Drill 4.6

Using the same application, but changing the code in the button as follows, what do you think the output would be if the value entered by the user is 0, 1, and then 2, respectively?

```
Private Sub btnIfElse_Click(...
Dim intDrillValue As Integer
intDrillValue = Val(txtInput.Text)
If (intDrillValue <= 1) Then
lblOutput.Text = "This will output, because intDrillValue <= 1"
Else
lblOutput.Text = "Instead this outputs, because intDrillValue > 1"
End If
lblOutput.Text &= " and this is here as well"
End Sub
```

Answer: If the input is 0, the output is "This will output, because intDrillValue <= 1 and this is here as well".

If the input is 1, the output is "This will output, because intDrillValue <= 1 and this is here as well".

If the input is 2, the output is "Instead this outputs, because intDrillValue > 1 and this is here as well".

#### The Visual Basic .NET Coach

#### **Drill 4.7**

Using the same application, but changing the code in the button as follows, what do you think the output would be if the value entered by the user is 0, 1, and then 2, respectively?

```
Private Sub btnIfElse_Click(...
Dim intDrillValue As Integer
intDrillValue = Val(txtInput.Text)
If (intDrillValue < 1) Then
lblOutput.Text = "This will output, because intDrillValue < 1"
Else
lblOutput.Text = "Instead this outputs, because intDrillValue >= 1"
End If
lblOutput.Text &= " and this is here as well"
End Sub
```

Answer: If the input is 0, the output is "This will output, because intDrillValue < 1 and this is here as well".

If the input is 1, the output is "Instead this outputs, because intDrillValue >= 1 and this is here as well".

If the input is 2, the output is "Instead this outputs, because intDrillValue >= 1 and this is here as well".

#### The Visual Basic .NET Coach

### Simple If/ElseIf/Else Statement

Write a program that applies a varied discount based on the total purchase price.

The application should compute how much of a discount should be applied to a purchase.

If the purchase price is more than \$100, then the discount should be 5%.

If the purchase price is more than \$500, then the discount should be 10%.

The code should place the amount of the discount in the lbloutput label. If no discount is applied, then place the String "NO DISCOUNT" in the label.

```
Private Sub btnIfElse_Click(...
Dim sngPurchasePrice As Single
```

sngPurchasePrice = Val(txtInput.Text)

```
If (sngPurchasePrice > 500) Then
    lblOutput.Text = (sngPurchasePrice * 0.1).ToString()
ElseIf (sngPurchasePrice > 100) Then
    lblOutput.Text = (sngPurchasePrice * 0.05).ToString()
Else
    lblOutput.Text = "NO DISCOUNT"
End If
End Sub
```

#### Simple If/ElseIf/Else Statement

What do you think would be contained in lblOutput:

1 If the user enters 600.00 in the txtInput text box?

Answer: The first condition will evaluate to True and the text "60" is placed in the lbloutput label. No other statements after ElseIf or Else are executed.

2 If the user enters 250.00 in the txtInput text box?

Answer: The first condition will evaluate to False. All the statements until ElseIf are not executed. The second condition will evaluate to True and the text "12.5" is placed in the lbloutput label. No other statements after Else are executed.

3 If the user enters 50.00 in the txtInput text box?

Answer: The first and second condition will evaluate to False. Only the statements after the Else statement and before the End If are executed and the text "NO DISCOUNT" is placed in the lbloutput label.

### **Drill 4.8**

Assume that the code for the previous example was instead coded as follows:

```
Private Sub btnIfElse_Click(...
Dim sngPurchasePrice As Single
sngPurchasePrice = Val(txtInput.Text)
If (sngPurchasePrice > 100) Then
lblOutput.Text = (sngPurchasePrice * 0.05).ToString()
ElseIf (sngPurchasePrice > 500) Then
lblOutput.Text = (sngPurchasePrice * 0.1).ToString()
Else
lblOutput.Text = "NO DISCOUNT"
End If
End Sub
```

### **Drill 4.8 Continued**

What do you think would be contained in lbloutput:

1 If the user enters 600.00 in the txtInput text box?

Answer: The first condition will evaluate to True and the text "30" is placed in the lbloutput label. No other statements after ElseIf or Else are executed.

2 If the user enters 250.00 in the txtInput text box?

Answer: The first condition will evaluate to True and the text "12.5" is placed in the lblOutput label. No other statements after ElseIf or Else are executed.

3 If the user enters 50.00 in the txtInput text box?

Answer: The first and second condition will evaluate to False. Only the statements after the Else statement and before the End If are executed and the text "NO DISCOUNT" is placed in the lbloutput label.

#### **Drill 4.9**

The code assumes that a btnIfElse button has been created to place the code and that a txtInput text box and a lblOutput label were created to hold the input and output, respectively. What do you think the output would be if the value entered by the user is -1, 0, and then 1, respectively?

```
Private Sub btnIfElse_Click(...
Dim intDrillValue As Integer
```

intDrillValue = Val(txtInput.Text)

```
If (intDrillValue > 0) Then
    lblOutput.Text = "The number if positive"
ElseIf (intDrillValue < 0) Then
    lblOutput.Text = "The number is negative"
Else
    lblOutput.Text = " I got a big zero"
End Sub</pre>
```

Answer: If the input is -1, the output is "The number is negative" If the input is 0, the output is "I got a big zero" If the input is 1, the output is "The number is positive"

### **Example: Letter Grade Program**

### **Problem Description**

Write a program that will display a letter grade based on a number grade entered.

The program should assign an A if the grade is greater than or equal to 90, a B if the grade is between an 80 and an 89, a C if the grade is between a 70 and a 79, and a D if the grade is between a 60 and a 69. Otherwise, the program assigns an F.

| 🗄 Grade Giver |              |
|---------------|--------------|
| The Coach Gra | de Giver     |
| Numeric Grade | Letter Grade |
| 75            |              |
| Compute Grade | C            |

### **Problem Discussion**

The application will require a text box to accept the numerical grade and a label to output the result.

The actual computation of the letter grade will be performed in the Click event of a button.

The letter grade can be determined using an If statement with a few ElseIf statements checking the range of each possible letter grade.

Using an If statement with ElseIf statements is preferred over using a series of If statements because once a letter grade has been determined, it would be wasteful to check the remaining If statements.

### **Problem Solution**

### **Create Project and Form**

**Step 1:** From the Start window, click on New Project. The New Project window will appear.

Step 2: Specify the name of the application as Grade Giver.

Step 3: Specify the location as "C:\VB Net Coach\Chapter 4\Code\".

Step 4: Click on the OK button.

Step 5: Rename the form to frmGradeGiver.

Step 6: Rename the file by right-clicking on the file name in the Solution Explorer and setting the name to frmGradeGiver.vb.

Step 7: Set the Text property of the form to Grade Giver.

#### Add Title Label

**Step 1:** Place a label control across the top of the form.

Step 2: Set the Name property to lblTitle.

Step 3: Set the Text property to The Coach Grade Giver.

Step 4: Set the Font Size property to 18.

Step 5: Set the Font Bold property to True.

Step 6: Set the TextAlign property to MiddleCenter.

Start Page frmGradeGiver.vb [Design]\*

Grade Giver

The Coach Grade Giver

#### **Add Numeric Grade Label**

**Step 1:** Place a label control near the left side of the form.

Step 2: Set the Name property to lblNumericGradeTitle.

Step 3: Set the Text property to Numeric Grade.

Step 4: Set the Font Size property to 12.

Step 5: Set the Font Bold property to True.

| Start Page frmGradeGiver.vb [Design]*   |
|-----------------------------------------|
|                                         |
| 🖬 Grade Giver                           |
|                                         |
| The Coach Grade Giver                   |
|                                         |
|                                         |
| Numeric Grade                           |
|                                         |
|                                         |
|                                         |
|                                         |
|                                         |
|                                         |
|                                         |
| • • • • • • • • • • • • • • • • • • • • |
| · · · · · · · · · · · · · · · · · · ·   |

#### **Add Numeric Grade Text Box**

**Step 1:** Place a text box control below the numeric grade label.

**Step 2:** Set the Name property to txtNumericGrade.

**Step 3:** Clear out the default value from the Text property.

| Start Page frmGradeGiver.vb [Design]* |
|---------------------------------------|
|                                       |
| 🖶 Grade Giver                         |
|                                       |
| The Coach Grade Giver                 |
|                                       |
|                                       |
| · · · · · ·                           |
|                                       |
|                                       |
|                                       |
|                                       |
|                                       |
|                                       |
|                                       |
|                                       |
|                                       |
|                                       |
|                                       |
|                                       |

#### **Add Letter Grade Label**

**Step 1:** Place a label control near the right side of the form.

Step 2: Set the Name property to lblLetterGradeTitle.

Step 3: Set the Text property to Letter Grade.

Step 4: Set the Font Size property to 12.

Step 5: Set the Font Bold property to True.

| Start Page frmGradeGiver.vb [Design]*   |
|-----------------------------------------|
|                                         |
| 🖶 Grade Giver                           |
| The Coach Grade Giver                   |
| <b>Numeric Grade</b>                    |
|                                         |
|                                         |
|                                         |
|                                         |
|                                         |
| • • • • • • • • • • • • • • • • • • • • |
|                                         |
|                                         |
|                                         |

#### Add lblGrade Label

**Step 1:** Place a label control below the letter grade title label.

Step 2: Set the Name property to lblLetterGrade.

Step 3: Clear the Text property.

Step 4: Set the Font Size property to 48.

Step 5: Set the Font Bold property to True.

Step 6: Set the TextAlign property to MiddleCenter.

| Start Page frmGradeGiver.vb [Design]*   |                                       |
|-----------------------------------------|---------------------------------------|
|                                         |                                       |
| 🔜 Grade Giver                           |                                       |
| The Coach Grade Giver                   | · · · · · · · · · · · · · · · · · · · |
| Numeric Grade Letter Grad               | de                                    |
|                                         | <br>                                  |
|                                         | -                                     |
| • • • • • • • • • • • • • • • • • • • • | □-                                    |
|                                         | -                                     |
|                                         |                                       |
| Tisalaalaalaalaalaalaalaalaalaa         |                                       |

The Visual Basic .NET Coach

#### **Add Compute Grade Button**

**Step 1:** Place a button control in the bottom left side of the form.

Step 2: Set the Text property to Compute Grade.

Step 3: Set the Name property to btnCompute.

| Start Page frmGradeGiver.vb [Design] |             |
|--------------------------------------|-------------|
| 💀 Grade Giver                        |             |
| The Coach Grade Giver                | •           |
| Numeric Grade Letter Grade           | ·<br>·<br>· |
|                                      |             |
|                                      |             |
|                                      | •           |

#### **Add Compute Grade Button Continued**

**Step 4:** Double-click on the button.

**Step 5:** Attach the code to display the results of the grade calculation in the lblLetterGrade label control.

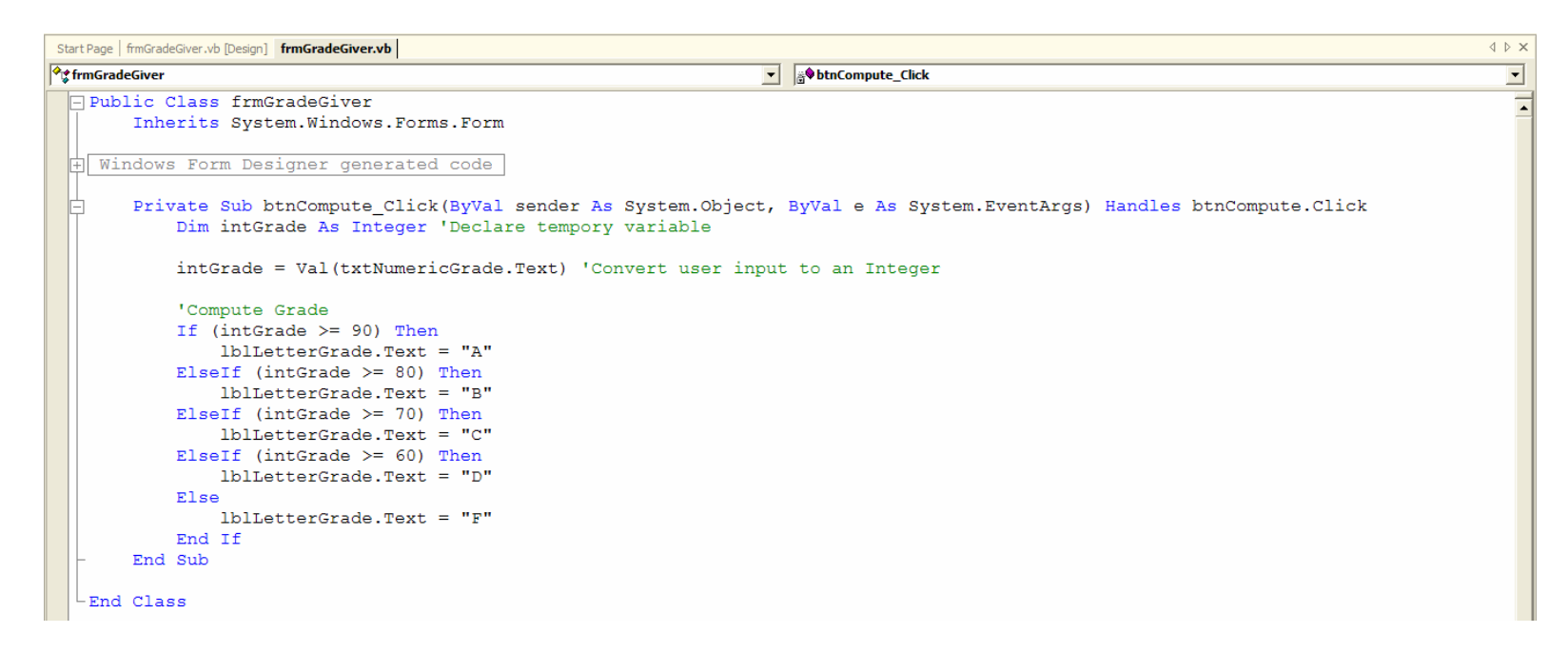

### **Example: Improved Voting Booth**

### **Problem Description**

Previously, your Voting Booth application did not keep track of the number of errors in voting.

Aside from curiosity's sake, there is an important reason to track these errors.

A good voting machine should prevent mistakes from ever being entered.

The application will look relatively the same.

The only visible difference will be the additional of the display of the number of improper votes being cast.

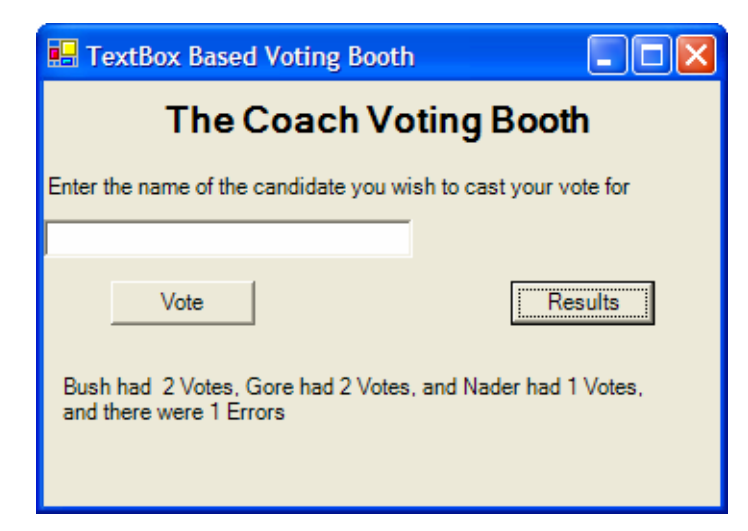

### **Problem Discussion**

Your new application will take advantage of Elself and Else statements to total the votes more efficiently as well as keep a total of improper votes.

By using the Elself statement, you can process each vote more efficiently.

By using the Else statement, you can capture all of the errors.

### **Problem Solution**

### **Create Project and Form**

**Step 1:** From the Start window, click on New Project. The New Project window will appear.

Step 2: Specify the name of the application as ErrorTrackingVotingBooth.

Step 3: Specify the location as "C:\VB Net Coach\Chapter 4\Code\".

Step 4: Click on the OK button.

Step 5: Rename the form to frmVoting.

Step 6: Rename the file by right-clicking on the file name in the Solution Explorer and setting the name to frmVoting.vb.

Step 7: Set the Text property to TextBox Based Voting Booth.

### **Modify the Applications' Code**

Follow the instructions on adding the controls as before. The code, however, has a few modifications.

You must first declare an additional variable, in the Declarations section of the form, to hold the number of errors encountered.

Dim intBushCount As Integer Dim intGoreCount As Integer Dim intNaderCount As Integer Dim intErrorCount As Integer

### **Modify the Applications' Code Continued**

You must make sure that you initialize that variable to 0 in the constructor of the form.

```
Public Sub New()
MyBase.New()
'This call is required by the Windows Form Designer.
InitializeComponent()
'Add any initialization after the InitializeComponent() call
intBushCount = 0
intGoreCount = 0
intNaderCount = 0
intErrorCount = 0
End Sub
```

### **Modify the Applications' Code Continued**

You need to modify the btnVote button so that it will use ElseIf and Else statements to process the vote efficiently and so that it now records the number of errors by using the Else statement.

```
Private Sub btnVote_Click(...

If (txtVote.Text = "Bush") Then

    intBushCount += 1

ElseIf (txtVote.Text = "Gore") Then

    intGoreCount += 1

ElseIf (txtVote.Text = "Nader") Then

    intNaderCount += 1

Else

    intErrorCount += 1

End If

'Erase the vote

    txtVote.Text = ""

End Sub
```

### **Modify the Applications' Code Continued**

You need to modify the btnResults button so that it will display the additional information.

```
Private Sub btnResults_Click(...
    lblResults.Text = "Bush had " & Str(intBushCount) & _
          " Votes, Gore had " & intGoreCount & _
          " Votes, and Nader had " & intNaderCount & " Votes" & _
          ", and there were " & intErrorCount & " Errors"
End Sub
```

### **4.3 Compound Conditional Statements**

Sometimes comparisons are not as simple as a single comparison.

The more complex conditions are known as **compound expressions**.

Visual Basic .NET gives you additional expression operators to help you map a problem or algorithm to a program. **Boolean** logic operators like And, Or, and Not assist you in representing a condition.

And is used to represent the logical "anding" of two conditions. A simple truth table of all the possible conditions follows:

| True And True = True    |
|-------------------------|
| True And False = False  |
| False And True = False  |
| False And False = False |

Or is used to represent the logical or. Here is a simple truth table of all the possibilities:

True Or True = True True Or False = True False Or True = True False Or False = False

Not is used to negate the value of an expression. Here is a truth table of all the possibilities:

Not True = False Not False = True

Here are some expressions that evaluate to True:

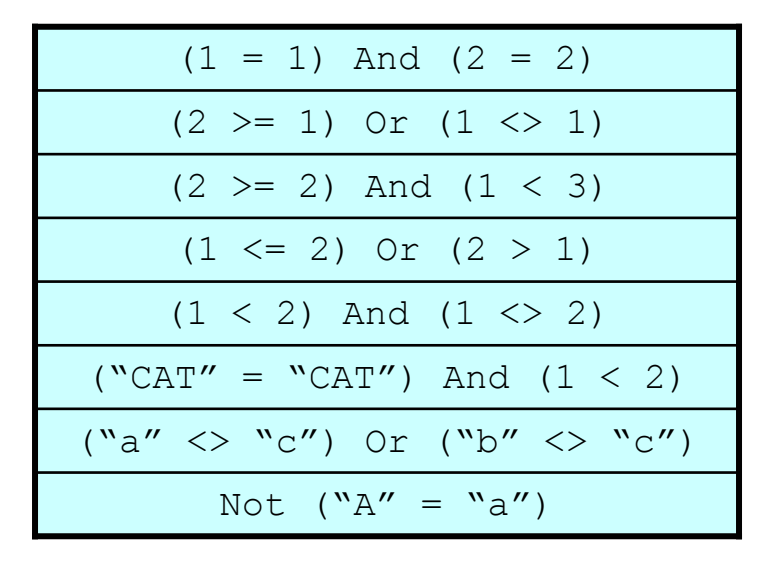

Here are some expressions that evaluate to False:

$$(1 = 2)$$
 Or  $(2 = 1)$   
 $(2 \le 1)$  Or  $(1 > 2)$   
 $(2 < 2)$  And  $(1 = 1)$   
 $(3 > 4)$  And  $(3 < 5)$   
 $(1 \ge 2)$  Or  $(2 < 1)$   
Not  $(1 = 1)$   
 $(``a'' = ``A'')$  Or  $(``b'' = ``B'')$ 

The Visual Basic .NET Coach

#### **Drill 4.10**

Indicate whether each expression evaluates to True or False

| 1 Not (5 >= 4)                 | Answer: False |
|--------------------------------|---------------|
| 2 $(-3 < -4)$ Or $(1 = 1)$     | Answer: True  |
| 3 ("BOB" = "bob") And (2 >= 2) | Answer: False |
| 4 (2 < 1) Or (5 <> 4)          | Answer: True  |
| 5 (1 < 2) Or (4 >= 4)          | Answer: True  |
| 6 Not (4 <= 4) And (1 <= 1)    | Answer: False |
#### If Statement Using an And Operator

You can use compound conditional expressions in a program the same way as with the previous conditional statements.

The following code shows the use of a compound conditional statement. The code assumes that a button, btnCompoundIf, has been created to contain the code. Three text boxes – txtRetailPrice, txtSalePrice, and txtOutput have been created to hold the input and output of the user.

```
Private Sub btnCompoundIf_Click(...
Dim sngRetailPrice As Single
Dim sngSalesPrice As Single
sngRetailPrice = Val(txtRetailPrice.Text)
sngSalesPrice = Val(txtSalesPrice.Text)
If ((sngRetailPrice = sngSalesPrice) And (sngRetailPrice > 100)) Then
txtOutput.Text = "This product is not on sale and is expensive"
Else
txtOutput.Text = "This product may not be too expensive and "______"
may be on sale"
End If
End Sub
```

#### If Statement Using an And Operator Continued

What do you think would be contained in txtOutput:

1 If the user enters 50.25 for the retail price and 50.25 for the sales price?

Answer: The condition will evaluate to False and the text "This product may not be too expensive and may be on sale" is assigned to the output text box.

2 If the user enters 125.13 for the retail price and 125.13 for the sales price?

Answer: The condition will evaluate to True and the text "This product is not on sale and is expensive" is assigned to the output text box.

3 If the user enters 150.00 for the retail price and 125.13 for the sales price?

Answer: The condition will evaluate to False and the text "This product may not be too expensive and may be on sale" is assigned to the output text box.

4 If the user enters 99.90 for the retail price and 75.00 for the sales price?

Answer: The condition will evaluate to False and the text "This product may not be too expensive and may be on sale" is assigned to the output text box.

#### If Statement Using an Or Operator

This code demonstrates the use of an Or operator. It assumes that a button, btnCompoundIf, has been created to contain the code.

Three text boxes — txtRetailPrice, txtSalePrice, and txtOutput have been created to hold the input and output of the user.

```
Private Sub btnCompoundIf_Click(...
Dim sngRetailPrice As Single
Dim sngSalesPrice As Single
sngRetailPrice = Val(txtRetailPrice.Text)
sngSalesPrice = Val(txtSalesPrice.Text)
If ((sngRetailPrice = sngSalesPrice) Or (sngRetailPrice > 100)) Then
txtOutput.Text = "This product is either not on sale or very
expensive"
Else
txtOutput.Text = "This product is on sale and not expensive"
End If
```

End Sub

#### If Statement Using an Or Operator Continued

What do you think would be contained in txtOutput:

1 If the user enters 50.25 for the retail price and 50.25 for the sales price?

Answer: The condition will evaluate to True and the text "This product is either not on sale or very expensive" is assigned to the output text box.

2 If the user enters 125.13 for the retail price and 125.13 for the sales price?

Answer: The condition will evaluate to True and the text "This product is either not on sale or very expensive" is assigned to the output text box.

3 If the user enters 150.00 for the retail price and 125.13 for the sales price?

Answer: The condition will evaluate to True and the text "This product is either not on sale or very expensive" is assigned to the output text box.

4 If the user enters 99.90 for the retail price and 75.00 for the sales price.

Answer: The condition will evaluate to False and the text "This product is on sale and not expensive" is assigned to the output text box.

#### If Statement Using a Not Operator

This code demonstrates the use of an Not operator.

It assumes that a button, btnCompoundIf, has been created to contain the code as in previous examples.

```
Private Sub btnCompoundIf_Click(...
Dim sngRetailPrice As Single
Dim sngSalesPrice As Single
```

```
sngRetailPrice = Val(txtRetailPrice.Text)
sngSalesPrice = Val(txtSalesPrice.Text)
```

End Sub

#### If Statement Using a Not Operator Continued

What do you think would be contained in txtOutput:

1 If the user enters 50.25 for the retail price and 50.25 for the sales price?

Answer: The condition will evaluate to False and the text "The Sales Price is less than or equal to the Retail Price" is assigned to the output text box.

2 If the user enters 49.95 for the retail price and 125.13 for the sales price?

Answer: The condition will evaluate to True and the text "The Sales Price is greater than the Retail Price" is assigned to the output text box.

#### **Drill 4.11**

Use the same application as the previous drills, but change the code in the button as follows:

#### **Drill 4.11 Continued**

What do you think would be contained in txtOutput:

1 If the user enters 99.95 for the retail price and 50.25 for the sales price?

Answer: The condition will evaluate to True and the text "This crazy drill outputs True" is assigned to the output text box.

2 If the user enters 199.95 for the retail price and 99.95 for the sales price?

Answer: The condition will evaluate to False and the text "This crazy drill outputs False" is assigned to the output text box.

#### **Example: Improved Voting Booth**

#### **Problem Description**

Our previous Voting Booth application allowed for the counting of votes for three candidates and a count of the number of incorrect votes.

If this system were used in the real world, you would have a great number of incorrect votes that were really meant to be a vote for one of the three candidates.

Since you checked only the spelling for each name, what do you think would happen if you type AI Gore instead of Gore? The answer is that the vote would be counted as an incorrect vote.

#### **Problem Discussion**

One way to solve this problem is to use compound conditional statements to check for the additional spellings of each name.

The only modification required to the application would be the code in the btnVote button's Click event.

#### **Problem Solution**

Observe the modifications to the btnVote button that add additional spellings for each candidate.

```
Private Sub btnVote_Click(...
If (txtVote.Text = "Bush") Or (txtVote.Text = "George Bush") Then
intBushCount += 1
ElseIf (txtVote.Text = "Gore") Or (txtVote.Text = "Al Gore") Then
intGoreCount += 1
ElseIf (txtVote.Text = "Nader") Or (txtVote.Text = "Ralph Nader") Then
intNaderCount += 1
Else
intErrorCount += 1
End If
'Erase the vote
txtVote.Text = ""
End Sub
```

### **4.4 Nested Conditional Statements**

Compound conditional statements are useful for mapping real-world situations to the computer.

If a part of the condition needs to be repeated more than once, it would be inefficient to repeat the check of that condition each time.

Visual Basic .NET provides the ability to **nest conditional statements**.

It is simply a matter of placing one conditional statement inside another.

This simply requires treating the inner If statement as an individual If statement to be evaluated as you would any other statement.

Here is a real-world example of when this would be useful:

#### **Nested If Statements**

The following code loosely implements the previous flowchart. It will not ask the questions depicted, it will process the answers to the three questions as if they were asked as portrayed in the flowchart.

The code assumes that a btnCompoundConditional button has been created to place the code and that three text boxes — txtQuestion1, txtQuestion2, and txtOutput were created to hold the input and output.

```
Private Sub btnCompoundConditional_Click(...
If (txtQuestion1.Text = "Yes") Then
If (txtQuestion2.Text = "Yes") Then
txtOutput.Text = "Basketball"
Else
txtOutput.Text = "Hockey"
End If
Else
If (txtQuestion2.Text = "Yes") Then
txtOutput.Text = "Opera"
Else
txtOutput.Text = "Philharmonic"
End If
End If
End If
End Sub
```

#### **Nested If Statements Continued**

What do you think would be contained in txtOutput:

1 If the user enters "Yes" in txtQuestion1 and "Yes" in txtQuestion2?

Answer: The text "Basketball" is placed in the text box.

2 If the user enters "Yes" in txtQuestion1 and "No" in txtQuestion2?

Answer: The text "Hockey" is placed in the text box.

3 If the user enters "No" in txtQuestion1 and "Yes" in txtQuestion2?

Answer: The text "Opera" is placed in the text box.

4 If the user enters "No" in txtQuestion1 and "No" in txtQuestion2? Answer: The text "Philharmonic" is placed in the text box.

#### **Drill 4.12**

Assume that a btnCompoundConditional button has been created to place the code and that two text boxes, txtInput and txtOutput were created to hold the input and output.

```
Private Sub btnCompoundConditional Click(...
    Dim intDrillValue As Integer
    intDrillValue = Val(txtInput.Text)
    If (intDrillValue = 1) Then
       If (intDrillValue <= 1) Then</pre>
           txtOutput.Text = "This will output, from the 1st Inner If"
       Else
           txtOutput.Text = "This will output, from the 1st Inner Else"
       End If
    Else
       If (intDrillValue < 1) Then</pre>
           txtOutput.Text = "This will output, from the 2nd Inner If"
       Else
           txtOutput.Text = "This will output, from the 2nd Inner Else"
       End If
    End If
End Sub
```

#### **Drill 4.12 Continued**

What do you think would be contained in txtOutput:

1 If the user enters 0 in txtInput?

Answer: The text "This will output, from the 2nd Inner If" is placed in the text box.

2 If the user enters 1 in txtInput?

Answer: The text "This will output, from the 1st Inner If" is placed in the text box.

3 If the user enters 2 in txtInput?

Answer: The text "This will output, from the 2nd Inner Else" is placed in the text box.

#### **Example: Improved Voting Booth**

#### **Problem Description**

Imagine if instead of writing a Voting Booth application for a single presidential race, you needed to develop a Voting Booth application that could be used for additional races as well.

Change your current application to count votes for the presidential and vice presidential elections.

For simplicity's sake, you will limit the candidates to George Bush and Al Gore for the presidency and Dick Cheney and Joe Lieberman for the vice presidency.

| 🖳 TextBox Based Voting Booth                                                                  |      |           |
|-----------------------------------------------------------------------------------------------|------|-----------|
| The Coach Voting Booth                                                                        |      |           |
| Race                                                                                          |      | Candidate |
|                                                                                               | Vote | Results   |
| Bush had 1 Votes, Gore had 1 Votes, Cheney had 1 Votes,<br>Lieberman had 1 Votes and 1 Errors |      |           |

#### **Problem Discussion**

You will need a variable for each candidate to track the number of valid votes that they receive.

You will also keep a single variable to track all of the improperly cast votes.

Additionally, you will need to modify the results to display the additional candidates and modify the processing of the votes to handle the new race text box as well as the additional candidates.

#### **Problem Solution**

The code required for the additional variables needs to be declared in the Declarations section of the form.

Dim intBushCount As Integer Dim intGoreCount As Integer Dim intCheneyCount As Integer Dim intLiebermanCount As Integer Dim intErrorCount As Integer

You would need to change the code for the btnResults button so that it outputs all of the results of the election.

```
Private Sub btnResults_Click(...
    lblResults.Text = "Bush had " & intBushCount.ToString() & _
    " Votes, Gore had " & intGoreCount.ToString() & _
    " Votes, Cheney had " & intCheneyCount.ToString() & _
    " Votes, Lieberman had " & intLiebermanCount.ToString() & " Votes" & _
    " and " & intErrorCount.ToString() & " Errors"
End Sub
```

#### **Problem Solution Continued**

If you didn't nest the conditional statements, your code would execute more slowly.

When a condition is repeatedly checked, consider using the nested form.

Each time you check a candidate which the nonnested example, you have to recheck the condition to indicate whether this vote is for a president or a vice president.

#### **Problem Solution Continued**

Here is correct code for the btnVote Click even:

```
Private Sub btnVote Click(...
 If (txtRace.Text = "Pres") Then
     If (txtVote.Text = "Bush") Or (txtVote.Text = "George Bush") Then
         intBushCount += 1
     ElseIf (txtVote.Text = "Gore") Or (txtVote.Text = "Al Gore") Then
         intGoreCount += 1
     Else
         intErrorCount += 1
     End If
 ElseIf (txtRace.Text = "Vice") Then
     If (txtVote.Text = "Cheney") Or (txtVote.Text = "Dick Cheney") Then
         intChenevCount += 1
     ElseIf (txtVote.Text = "Lieberman") Or
             (txtVote.Text = "Joe Lieberman") Then
         intLiebermanCount += 1
    Else
         intErrorCount += 1
    End If
 Else
    intErrorCount += 1
 End If
  'Erase the vote
 txtVote.Text = ""
 txtRace.Text = ""
End Sub
```

#### **Problem Solution Continued**

Here is incorrect code for the btnVote Click even:

```
Private Sub btnVote Click(...
  If (txtRace.Text = "Pres") And
      ((txtVote.Text = "Bush") Or (txtVote.Text = "George Bush")) Then
       intBushCount += 1
  ElseIf (txtRace.Text = "Pres") And
      ((txtVote.Text = "Gore") Or (txtVote.Text = "Al Gore")) Then
       intGoreCount += 1
  ElseIf (txtRace.Text = "Vice") And
      ((txtVote.Text = "Cheney") Or (txtVote.Text = "Dick Cheney")) Then
       intCheneyCount += 1
  ElseIf (txtRace.Text = "Vice") And
      ((txtVote.Text = "Lieberman") Or
       (txtVote.Text = "Joe Lieberman")) Then
       intLiebermanCount += 1
  Else
       intErrorCount += 1
  End If
  'Erase the vote
  txtVote.Text = ""
  txtRace.Text = ""
End Sub
```

### **4.5 Select Case Statements**

As your applications become more complex, you may have many conditions to check.

Using multiple If, ElseIf, and Else statements can become burdensome.

A Select Case statement gives the programmer the ability to shortcut the process of describing under what conditions certain code should be executed.

```
Select Case Expression
   Case Possible Value or Range of Values
      Statement(s)
   Case Another Possible Value or Range of Values
      Statement(s)
```

Case Else Statement(s) End Select

The expression in a Select Case statement may be

- ➤ a numeric variable
- $\succ$  a string variable
- > a simple expression composed of operators and variables

The possible values in a Case statement may be

- ➤ a numeric constant
- > a string constant
- ➤ a numeric variable
- > a string variable
- ➤ a range of values
- > a combination of the above

#### **Select Case Statement with Numeric Values**

You can use a Select Case statement in a program in the same way as conditional statements.

The following code shows the use of a Select Case statement to demonstrate how many dozens of roses are being ordered.

The code assumes that a button, btnSelectCase, has been created to contain the code.

The text boxes txtInput and txtOutput have been created to hold the input and output, respectively.

```
Private Sub btnSelectCase_Click(...
```

```
Dim intExampleValue As Integer
```

```
intExampleValue = Val(txtInput.Text)
```

```
Select Case intExampleValue
Case 12
   txtOutput.Text = "Your order of a dozen roses has been placed"
Case 24
   txtOutput.Text = "Your order of two dozen roses has been placed"
Case Else
   tutOutput Text = "You must order oither one or two dozen roses"
```

txtOutput.Text = "You must order either one or two dozen roses" End Select

End Sub

#### The Visual Basic .NET Coach

#### Select Case Statement with Numeric Values Continued

What do you think would be contained in txtOutput:

1 If the user enters 12 in txtInput?

Answer: The text "Your order of a dozen roses has been placed" is placed in the text box.

2 If the user enters 24 in txtInput?

Answer: The text "Your order of two dozen roses has been placed" is placed in the text box.

3 If the user enters 0 in txtInput?

Answer: The text "You must order either one or two dozen roses" is placed in the text box.

#### **Select Case Statement with String Values**

Select Case statements can also be used with Strings.

The following code shows the use of Strings.

```
Private Sub btnSelectCase_Click(...
Select Case txtPlayer.Text
Case "Allen Iverson"
txtOutput.Text = "Iverson Rules the NBA"
Case "Theo Ratliff"
txtOutput.Text = "Ratliff is the ultimate shot blocker"
Case Else
txtOutput.Text = "Try again"
End Select
End Sub
```

#### Select Case Statement with Numeric Values Continued

What do you think would be contained in txtOutput:

1 If the user enters "Allen Iverson" in txtInput?

Answer: The text "Iverson Rules the NBA" is placed in the text box.

2 If the user enters "Theo Ratliff" in txtInput?

Answer: The text "Ratliff is the ultimate shot blocker" is placed in the text box.

3 If the user enters "Michael Jordan" in txtInput?

Answer: The text "Try again" is placed in the text box.

#### **Select Case Statement with Multiple String Values**

One great feature of a Select Case statement is the ability to indicate a Case as a series of Strings to compare against.

If you wish the same code to execute for more than one String, simply list them one after another separated by commas.

```
Select Case VariableToTestAgainst
   Case "FirstString", "SecondString", "ThirdString"
        txtOutput.Text = "1st Output"
   Case "FourthString", "FifthString", "SixthString"
        txtOutput.Text = "2nd Output"
```

Case Else

```
txtOutput.Text = "String Not Found"
End Select
```

#### **Select Case Statement with Multiple String Values Continued**

Following is a simple example demonstrating how you can check for which sport an athlete plays.

It takes advantage of the use of multiple Strings in a Select Case statement to simplify the code and assumes a text box txtAthlete has been created.

```
Select Case txtAthlete.Text
Case "Serena Williams", "Martina Hingis", "Anna Kournikova"
    txtOutput.Text = "Tennis"
Case "Sheryl Swoopes", "Katie Smith", "Brandy Reed"
    txtOutput.Text = "Basketball"
Case "Marion Jones", "Michelle Kwan"
    txtOutput.Text = "Olympics"
Case Else
    txtOutput.Text = "Some Other Event"
End Select
```

#### Select Case Statement with Multiple String Values Continued

What do you think would be contained in txtOutput:

- 1 If the user enters "Serena Williams" in txtInput? Answer: The text "Tennis" is placed in the text box.
- 2 If the user enters "Katie Smith" in txtInput?

Answer: The text "Basketball" is placed in the text box.

3 If the user enters "Michael Jordan" in txtInput?

Answer: The text "Some Other Event" is placed in the text box.

#### Select Case Statement with a Range of Values

Select Case statements can also be used with multiple values in each Case statement. The following code shows the use of a compound conditional expression and assumes a txtPoints text box has been created.

```
Private Sub btnSelectCase Click()
  Dim intTotalPoints As Integer
  intTotalPoints = Val(txtPoints.Text)
   Select Case intTotalPoints
     Case 0 To 10
       txtOutput.Text = "Quite a bad night for Iverson"
    Case 11 To 20
        txtOutput.Text = "Allen should be able to do better"
    Case 21 To 30
       txtOutput.Text = "Not too shabby"
     Case Ts > 30
        txtOutput.Text = "He shoots, he scores!"
    Case Else
        txtOutput.Text = "Error in Input"
     End Select
End Sub
```

#### Select Case Statement with a Range of Values Continued

What do you think would be contained in txtOutput:

1 If the user enters 0 in txtInput?

Answer: The text "Quite a bad night for Iverson" is placed in the text box.

2 If the user enters 15 in txtInput?

Answer: The text "Allen should be able to do better" is placed in the text box.

3 If the user enters 30 in txtInput?

Answer: The text "Not too shabby" is placed in the text box.

```
4 If the user enters 50 in txtInput?
```

Answer: The text "He shoots, he scores!" is placed in the text box.

5 If the user enters -5 in txtInput?

Answer: The text "Error in Input" is placed in the text box.

#### **Drill 4.13**

The following code assumes that a button, btnSelectCase, has been created to contain the code. Additionally, the text boxes txtInput and txtOutput have been created to hold the input and output, respectively, of the user.

```
Private Sub btnSelectCase_Click(...
```

```
Dim intDrillValue As Integer
intDrillValue = Val(txtInput.Text)
```

The Visual Basic .NET Coach

#### **Drill 4.13 Continued**

What do you think would be contained in txtOutput:

1 If the user enters 0 in txtInput?

Answer: The text "2nd Case Statement" is placed in the text box.

2 If the user enters 100 in txtInput?

Answer: The text "5th Cast Statement" is placed in the text box.

3 If the user enters -50 in txtInput?

Answer: The text "Error in Input" is placed in the text box.

4 Is there any value that the user can enter that will allow the Case Else statement to execute?

Answer: No.

#### **Example: Improved Compute Grade Application**

#### **Problem Description**

The Compute Grade application from Section 4.2 determined a letter grade for a class given a numerical grade as input.

Rewrite that example but implement it using a Select Case statement instead of If, ElseIf, and Else statement.

To the user of the application it will appear that nothing has changed.

#### **Problem Discussion**

The only code that must change is in btnCompute\_Click().

You can take advantage of the fact that you can list multiple String values to check against for a single case on a single line to greatly simplify the code.

#### **Problem Solution**

Examine the following code:

```
Private Sub btnCompute_Click(...
   Dim intGrade As Integer 'Declare temporary variable
```

intGrade = Val(txtNumericGrade.Text) 'Convert user input to an Integer

```
'Compute Grade
Select Case intGrade
Case Is >= 90
    lblLetterGrade.Text = "A"
Case Is >= 80
    lblLetterGrade.Text = "B"
Case Is >= 70
    lblLetterGrade.Text = "C"
Case Is >= 60
    lblLetterGrade.Text = "D"
Case Else
    lblLetterGrade.Text = "F"
End Select
```
### 4.6 Case Study

### **Problem Description**

This case study will be a continuation of last chapter's case study to compute the payroll of four workers for a company.

You want to add the functionality to compute the pay of each worker at two different pay rates.

You will have a rate of \$25/hour for workers who are in the sales department and a rate of \$15/hour for workers in the processing department.

You will need a set of text box controls that allow the user to indicate a department for each employee.

#### **Problem Description Continued**

Here is a sample input and output of your application.

| Payroll Accounting System |              |               |             |
|---------------------------|--------------|---------------|-------------|
|                           | Pa           | yroll Account | ting System |
| Employee Name             | Hours Worked | Department    | Weekly Pay  |
| Jeff Salvage              | 10           | Sales         |             |
| John Cunningham           | 20           | Sales         |             |
| Tim Burke                 | 10           | Processing    |             |
| Suzanne Pepito            | 20           | Processing    |             |
| Calculate                 |              | 7             | Total Pay   |

Fig 04-45

| Payroll Accounting System |              |              |                |
|---------------------------|--------------|--------------|----------------|
| - Con-                    | Pa           | yroll Accour | nting System   |
| Employee Name             | Hours Worked | Department   | Weekly Pay     |
| Jeff Salvage              | 10           | Sales        | 250            |
| John Cunningham           | 20           | Sales        | 500            |
| Tim Burke                 | 10           | Processing   | 150            |
| Suzanne Pepito            | 20           | Processing   | 300            |
| Calculate                 |              |              | Total Pay 1200 |

### **Problem Discussion**

The solution to the problem does not change much from the previous chapter's case study.

The main difference is that you need to check which pay rate to use in the calculation of the weekly pay.

Again, most of the controls for your application were placed on the form in the previous chapter.

You need only add the controls for the department label and text boxes.

What you call the label control is unimportant.

You should call the department text boxes txtDept1, txtDept2, txtDept3, and txtDept4.

### **Problem Solution**

Although it is not required, the use of constants in this solution is desirable.

You should code a constant to indicate the pay rates for the sales and processing departments.

The constant for the sales department and processing department pay rates will be called decSalesPayRate and decProcessingPayRate, respectively.

This way you can change either pay rate once and have it affect the entire application.

To set the constant, perform the following steps:

Step 1: Right-click the mouse button and click on View Code.

Step 2: Select the Declarations area of code.

**Step 3:** Type "Const decSalesPayRate As Decimal = 25".

Step 4: Type "Const decProcessingPayRate As Decimal = 15".

Your code should look like this:

Const decSalesPayRate As Decimal = 25 Const decProcessingPayRate As Decimal = 15

#### **Problem Solution Continued**

The btnCalculate button's Click event code must set each weekly pay's value to the number of hours worked multiplied by the pay rate associated with each employee's department. The code is shown here:

```
Private Sub btnCalculate Click(...
    'Temporary Variables to Store Calculations
    Dim decTotalPay As Decimal
    Dim decWeeklyPay As Decimal
    'First Person's Calculations
    If (txtDept1.Text = "Sales") Then
       decWeeklyPay = decSalesPayRate * Val(txtHours1.Text)
    ElseIf (txtDept1.Text = "Processing") Then
       decWeeklyPay = decProcessingPayRate * Val(txtHours1.Text)
    Else
       decWeeklvPav = 0
    End If
    txtWeeklyPay1.Text = decWeeklyPay.ToString
    decTotalPay = decWeeklyPay
    'Second Person's Calculations
    If (txtDept2.Text = "Sales") Then
       decWeeklyPay = decSalesPayRate * Val(txtHours2.Text)
    ElseIf (txtDept2.Text = "Processing") Then
       decWeeklyPay = decProcessingPayRate * Val(txtHours2.Text)
    Else
       decWeeklyPay = 0
    End If
    txtWeeklyPay2.Text = decWeeklyPay.ToString()
    decTotalPay += decWeeklyPay
```

### **Problem Solution Continued**

code continued:

```
'Third Person's Calculations
  If (txtDept3.Text = "Sales") Then
       decWeeklyPay = decSalesPayRate * Val(txtHours3.Text)
  ElseIf (txtDept3.Text = "Processing") Then
       decWeeklyPay = decProcessingPayRate * Val(txtHours3.Text)
   Else
       decWeeklyPay = 0
  End If
  txtWeeklyPay3.Text = decWeeklyPay.ToString()
  decTotalPay += decWeeklyPay
   'Fourth Person's Calculations
  If (txtDept4.Text = "Sales") Then
       decWeeklyPay = decSalesPayRate * Val(txtHours4.Text)
  ElseIf (txtDept4.Text = "Processing") Then
       decWeeklyPay = decProcessingPayRate * Val(txtHours4.Text)
   Else
       decWeeklyPay = 0
  End If
  txtWeeklyPay4.Text = decWeeklyPay.ToString()
  decTotalPay += decWeeklyPay
   'Convert Total Pay to a string and copy to TextBox
  txtTotalPay.Text = decTotalPay.ToString()
End Sub
```

#### **Problem Solution Continued**

The final application should look like this:

| Payroll Accounting System |              |                |            |
|---------------------------|--------------|----------------|------------|
|                           | Payroll Acco | ounting System |            |
| Employee Name             | Hours Worked | Department     | Weekly Pay |
| Jeff Salvage              | 10           | Sales          | 250        |
| John Cunningham           | 20           | Sales          | 500        |
| Tim Burke                 | 10           | Processing     | 150        |
| Suzanne Pepito            | 20           | Processing     | 300        |
| Calculate                 |              | Total Pay      | 1200       |

### **Coach's Corner**

#### **Adding Functionality to the Message Box**

With a slight modification to the MsgBox command, you can ask the user a question and get an answer without having to create new forms.

If you want to ask a simple Yes/No question, you can ask it using the MsgBox command.

The following code will ask the question "Should everyone in the class get an A?" and store the result in the variable intAnswer.

```
intAnswer = MsgBox("Should everyone in the class get an A?", ______
MsgBoxStyle.YesNo, "Question")
```

The message box would look like this:

| Question                               | $\mathbf{X}$ |  |
|----------------------------------------|--------------|--|
| Should everyone in the class get an A? |              |  |
| Yes                                    | No           |  |
|                                        |              |  |

By using the following constants, you can create dialog boxes with the following buttons:

| YesNo       | Yes/No        |
|-------------|---------------|
| YesNoCancel | Yes/No/Cancel |
| OkCancel    | Ok/Cancel     |
| RetryCancel | Retry/Cancel  |

By using the following constants, you can check to see what the user's response was:

| vbYes    | Yes    |
|----------|--------|
| vbNo     | No     |
| vbCancel | Cancel |
| vbOk     | OK     |
| vbRetry  | Retry  |

### **Short Circuit Analysis of Conditional Statements**

In Visual Basic .NET, the evaluation of conditional statements is performed using **short circuit analysis**.

A very loose definition is that the conditional statement is evaluated as long as the outcome of the conditional statement is unknown.

Once the outcome is determined, the evaluation of the conditional statement ceases.

When you use short circuit analysis, the performance of your applications increases.

Imagine if you wanted to write a conditional statement that displayed whether the average of a series of homework grades was passing or failing.

You could use code as follows:

```
If (intNumberGrades > 0) And (intGradeTotal / intNumberGrades >= 65)Then
    MsgBox("Pass")
Else
    MsgBox("Fail")
End If
```

Without short circuit evaluation, if intNumberGrades equals 0, the execution of the code would cause a run-time error.

With short circuit evaluation, the second condition never evaluates and the message box displays "Fail".

#### **Drill 4.14**

Determine if the following conditions and values cause all the conditional expressions to be evaluated.

```
Dim intDrillValue As Integer
intDrillValue = 70
If ((intDrillValue >= 65) And (intDrillValue <= 75)) Then</pre>
```

Answer: Both conditions have to be evaluated and the result is True

```
Dim intDrillValue As Integer
intDrillValue = 70
If ((intDrillValue >= 65) Or (intDrillValue <= 75)) Then</pre>
```

Answer: Only the first condition is evaluated and the result is True

```
Dim intDrillValue As Integer
intDrillValue = 70
If ((intDrillValue <= 65) Or (intDrillValue >= 75)) Then
```

Answer: Both conditions must be evaluated and the result is False